## 情況一:申請預報

一、尚未確定欲延長之工時或停止假期之時間,可於事前預報,待事件結束後,再於預報後「7日內」轉為確認通報。

| 申請預報 * 請注 1.申請預報請於7日內(含通報當日)完成;   音· 2.確認通報請於延長工時開始後24小時內·····可停止假期結束後24小時內完成。 |
|--------------------------------------------------------------------------------|
| 通報名冊<br>2                                                                      |
| 新增員工資料 選擇檔案 未選擇任何檔案 整批匯入 匯人範例下載                                                |
| 確認通報                                                                           |
| * ○與申請預報相同 ●與申請預報不同                                                            |
| 新增員工資料 選擇檔案 未選擇任何檔案 整批匯入 匯入範例下載                                                |
| 3                                                                              |
| 清 除 申請預報 確認通報 回進度查詢                                                            |
| 步驟:                                                                            |
| . 於申請預報處。                                                                      |

- 2. 載入通報員工資料。
- 3. 點選申請預報送出。

二、請於7日內於【進度查詢】,點選該件案件編號轉為確認通報,倘超過7 日,該案會自動轉為通報無效。

| 申請預報 *請注 1.申請預報請於7日內(含通報當日)完成;<br>意: 2.確認通報請於延長工時開始後24小時內;或停止假期結束後24小時內完成。<br>通報名冊 |
|------------------------------------------------------------------------------------|
| 新增員工資料 選擇檔案 未選擇任何檔案 整批匯入 匯入範例下載                                                    |
| 確認通報<br>* <sup>○</sup> 與申請預報相同 <sup>●</sup> 與申請預報不同                                |
| 2<br>新增員工資料 選擇檔案 未選擇任何檔案 整批匯入 匯人範例下載                                               |
| 3<br>清除 申請預報 確認通報 回進度查詢                                                            |

步驟:

- 1. 選取確認通報名冊是否與預報相同。
- 通報名冊若與預報不同,請重新載入通報員工資料。若通報名冊與預報相同,無須再重新載入名冊。
- 3. 點選確認通報送出。

## 情況二:確認通報

通報當下即已確認欲延長之工時或停止假期之時間 延長工時-應於延長開始後 24 小時內通報。 停止假期-應於假期結束後 24 小時內通報。

| 申請預報 * 請注 1.申請預報請於7日內(含通報當日)完成;<br>意: 2.確認通報請於延長工時開始後24小時內;或停止假期結束後24小時內完成。 |
|-----------------------------------------------------------------------------|
| 通報名冊                                                                        |
| 新增員工資料 選擇檔案 未選擇任何檔案 整批匯入 匯入範例下載                                             |
| 確認通報                                                                        |
| * ○與申請預報相同 ● 與申請預報不同                                                        |
| 2<br>新增員工資料 選擇檔案 未選擇任何檔案 整批匯入 匯入範例下載                                        |
| 9                                                                           |
| 清除 申請預報 確認通報 回進度查詢                                                          |

步驟:

- 1. 直接於確認通報中選取《與申請預報不同》。
- 2. 載入通報員工資料。
- 3. 點選確認通報送出。